## https://youtu.be/OrIRPqc8ZCk

Advocates in Action presents, YouTube Tips and Tricks.

## **Using Closed Captions.**

Here's how to turn on closed captions in the YouTube player using a computer.

Step 1. Locate the closed captions button. On a computer, this looks like a white box with the **letters** CC spelled in black inside.

Step 2. Click this button and the captions will automatically appear. Notice that when captions are on a red line will appear under them.

Note, the default setting is English. If you prefer a different language, visit our YouTube channel to watch a tutorial about how to translate captions.

Step 3. Click the closed caption button again to turn captions off. The red line will disappear to confirm this setting.